#### Erasmus+ Akreditasyonu

## OKUL VE KURUMLAR İÇİN BAŞVURULAR

Kastamonu İl Millî Eğitim Müdürlüğünün 2021-2027 yılları arasında sürdüreceği Erasmus+ Akreditasyon faaliyetleri 21.yüzyıl becerilerinin gerektirdiği modern eğitim ortamlarında değişime ve gelişime açık, insan odaklı, kaliteli eğitim öğretim imkânı sağlamayı hedeflemektedir. Müdürlüğümüz uluslararası akredite güvenilir bir kurum olarak uhdesindeki kurum ve kuruluşları destekleyecek şekilde planlamalar yapmıştır.

# 1. Başvuru Öncesi Kayıt

### EU Login Kayıt Oluşturma

Kastamonu İl Millî Eğitim Müdürlüğü Erasmus Akreditasyonu kapsamında personel ve öğrenci hareketlilik başvurusu yapacak kurumlarımızın, öncelikle Avrupa Komisyonu Kimlik Tanımlama Sistemine bireysel olarak kaydolmaları ve EU Login (eski adıyla ECAS) kullanıcı hesabı edinmeleri gerekmektedir.

Kurumunuz adına kayıt yapılırken aşağıdaki hususlara dikkat edilmelidir:

• İlgili sisteme güncel bilgiler ile kayıt olunmalıdır.

• OID, Erasmus+ programının tüm ülke merkezli proje başvurularında kullanılmak üzere bir kere alınmalıdır.

• OID için kayıt oluştururken kaydı gerçekleştiren kişiye özgü kullanıcı adı ve şifreler yerine, her zaman hatırlanabilecek kullanıcı adı ve şifre tercih edilmelidir. Bu bilgiler sonraki dönem

başvurularında da kullanılmak üzere ilgili kişilerin erişimine olanak sağlayacak şekilde muhafaza edilmelidir. (Authorised Users ekranında birden fazla kişi de yetkilendirilebilmektedir.)

• Kayıt formundaki tüm bilgiler girildikten ve kayıt gerçekleştirildikten sonra sistem OID'yi otomatik üretir.

• OID, "E" harfi ile başlayan ve 8 rakamla devam eden bir numaradır (Örneğin: E12345678).

• Kurumunuzun yasal statüsünü gösteren Tüzel Kişilik Formu da sisteme yüklenmiş olmalıdır. Bağlantı adresi verilen sayfada yer alan tüzel kişilik formlarından kurum/kuruluşunuzun yasal statüsüne uygun olanı indirip ORS'ye yükleyiniz: https://ec.europa.eu/info/publications/legalentities en

• OID kayıt süreci ile ilgili detaylı bilgilere Avrupa Komisyonu tarafından hazırlanan Organisation Registration system for Erasmus+ and European Solidarity Corps sayfasından ulaşılabilir.

Daha önce Erasmus+Programma başvuruda bulunan ve PIC koduna sahip olanlara otomatik olarak OID atanmıştır. Atanmış olan OID, Organisation Registration system for Erasmus+ and European Solidarity Corps sayfasındaki "Search" alanına kurum/kuruluş adı veya "arama kriterlerini genişlet" butonu tıklanarak PIC kodu, vergi numarası vb. bilgiler girilerek öğrenilir. Önceki dönemlerde birden fazla PIC kodu almış olanlar, başvuru yapılacak programdan sorumlu birimle iletişime geçmelidir.

#### 2. TURNA PORTAL Konsorsiyum Başvuru Formuna Giriş

Kastamonu İl Millî Eğitim Müdürlüğü, Ökul Eğitimi Alanı kapsamında yöneteceği hareketlilikler in başvurularını almak ve sonuçlarını değerlendirmek, yürütülmesini izlemek, değerlendirme-raporlama işlemleri için Türkiye Ulusal Ajansı tarafından geliştirilen **TURNA PORTAL** kullanacaktır. Konsorsiyum üyesi olmak isteyen okul ve kurumlar, başvurularını okul müdürlerinin e-Devlet şifreleri ile giriş yaparak **TURNA PORTAL** üzerinden sistemi üzerinden yapacaklardır. Her kurum en fazla 1 adet başvuru yapabilir.

# 3. Başvuru Formu İçin Bilgi Güncelleme ve Öğretmen Yetkilendirme Modülleri

2024 yılı Okul Eğitimi Alanı Konsorsiyum Çağrısı döneminde Kastamonu İl Millî Eğitim Müdürlüğü koordinatörlüğünde yürütülecek olan projelerde konsorsiyum üyesi olmak için başvuruda bulunacak okullarımız aşağıdaki görsellerle tarif edilen sistem üzerinden başvurularını yapacaktır. Başvurular https://turnaportal.ua.gov.tr/ adresinden yapılacaktır.

| e-Devlet şifresi ile gir | işi yap butonu tıklanır.<br>Türkiye Ulusal Ajans                                                                          | sı ve THY işbirliği ile                                        |        |  |
|--------------------------|----------------------------------------------------------------------------------------------------|----------------------------------------------------------------|--------|--|
| TÜRKİYE ULUSAL AJANS     | RI LE TÜRK HAVA YOLLARI ARASINDA İN<br>PROTOKOLÜNE LÜŞKİN DÜYÜRÜ<br>Kur, HAB yak İs                                       | MZALANAN İŞBİRLİĞİ                                             | Q. A.  |  |
| TÜRKİYE ULUSAL AJANS     | A LE TÜRK HAVA YOLLARI ARASINDA İN<br>PROTOKOLÜNE LÜŞKİN DÜYÜRÜ<br>(ur.# 26 yadı İsr<br>Ilan *1                           | MZALANAN İŞBİRLİĞİ<br>145<br>Bitiş Tarihi 11                   | Q Ka   |  |
| TÜRKİYE ULUSAL AJANS     | ILE TÜRK HAVA YOLLARI ARASINDA İN<br>PROTOKOLÜNE İLİŞKİN DUYURU<br>(ur.: Mayastı ar<br>Ilan *1<br>Mered Eğitin Akvetizyon | UZALANAN IŞBIRLIĞI<br>1749<br>Biciş Tarihi 11<br>25112023 2259 | Q. Ara |  |

| -Devlet Sifresi Mo                                   | bil İmza Elektronik İmza                                                  | T.C. Kimlik Kartı İnternet Bankacılığı                      | intips/homa.ua.gov, moma_uservet /komou-v                                                                                                    |
|------------------------------------------------------|---------------------------------------------------------------------------|-------------------------------------------------------------|----------------------------------------------------------------------------------------------------|
| T.C. Kimlik Numaranızı ve<br>kaldığınız yerden devam | e-Devlet Şifrenizi kullanarak kiml<br>edebilirsiniz, e-Devlet Şifresi Ned | iğiniz doğrulandıktan sonra işleminize<br>ir, Nasıl Alınır? | Giriş yapmak istediğiniz <b>TURNA</b> , bazı kişisel bilgilerinize erişim hakkı istemektedir. Lütlen aşağıdaki listeyi kontrol ederek, paylaşmak istemediğiniz bir bilginiz var ise işleme devam etmeyiniz. |
| * T.C. Kimlik No                                     |                                                                           | •                                                           | 1- Kimlik Doğrulaması                                                                                                    |
| * e-Devlet Şifresi                                   |                                                                           |                                                             | 2- Kimlik Numarası, Ad, Soyad bilgileriniz.                                                                                                    |
|                                                      | * e-Devlet <b>şifrenizi unutmanız</b><br>telefonunuzdan yenileme işler    | durumunda doğruladığınız cep<br>ni yapabilirsiniz.          | 3- Anne Adı, Baba Adı, Cinsiyet, Doğum Tarihi, Medeni Hal gibi temel bilgileriniz.                                                                                                    |
|                                                      |                                                                           | Sifremi Unuttum                                             | 4- Sistemde kayıtlı olan doğrulanmış e-Posta adresiniz ve telefon numaranız.                                                                                                    |
|                                                      |                                                                           |                                                             |                                                                                                    |

# Okul müdürünün TC Kimlik Numarası ve e-devlet şifresi ile giriş yapılır ve açılan ekranda 'onayla' butonu tıklanır.

| TOROTY ULTRA ALMON<br>TOROTHOUSE ALMON                                                                                                    | T.C.<br>DIŞİŞLERİ BAKANLIĞI<br>AVRUPA BİRLİĞİ BAŞKANLIĞI<br>TÜRKİYE ULUSAL AJANSI                                                                                                    |
|----------------------------------------------------------------------------------------------------|----------------------------------------------------------------------------------------------------|
| T.C. Dışişleri Bakanlığı, Avrupa Birliği Başkanlığı, Avrupa Birliği Eğitim ve Gençlik<br>kuruluşlarla, eğitim ve gençlik alanında finansal destek, öğrenme ve hareketlili<br>çalışır. Başkanlık faaliyetlerinden faydalanan yararlanıcıların kişisel verilerini toplar<br>sayılı Kişisel Verilerin Korunması Kanununun 4 üncü maddesinde belirtilen ikeler<br>işlem yapılır. Kayıt ortamları; elektronik veriler için bilişim sistemi sunucuları, uygu | Programları Merkezi Başkanlığı, misyonu gereğince başta Avrupa Birliği olmak üzere diğer ülkeler ve uluslararası<br>k fırsatları sağlayan programların yürütülmesi ve yenilerinin hayata geçirilmesi faaliyetlerini yerine getirmek içir<br>r ve "bilmesi gereken" prensibine bağlı olarak kişisel ve özel nitelikli kişisel verileri işler. Verilerini şlenmesinde 6698<br>ve 12 nci maddesi gereği bu verilerin korunmasına yönelik alınması gereken tedbirler göz önünde bulundurulara<br>ulamaları, kurumsal bilgisayarlar ve depolama ortamları olup basılı dokümanlar için ise ofis ve arşivlerdir. |
| Başkanlık, yararlanıcıların projeler gereği toplanan kimlik bilgilerini, iletişim bilgile<br>kamera ve fotoğraf görüntülerini, Kanun'un 5 inci ve 6 ncı maddelerinde belirtiler<br>devam ettiği müddetçe doğrudan ya da dolaylı yöntemlerle;                                                                                                    | erini, proje bilgilerini, Kurum ağı kullanılarak gerçekleştirilen internet erişim bilgilerini, kampüs giriş-çıkış bilgilerini,<br>n kişisel veri işleme şartları kapsamında toplayabilmektedir. Kişisel ve özel nitelikli kişisel veriler, Başkanlık ile ilişki                                                                                                    |
| <ul> <li>İdari ve adli makamlardan gelen bilgi taleplerinin cevaplandırılması, hukuki </li> </ul>                                                                                                    | süreçler ve mevzuata uyum sağlanması amacıyla.                                                                                                    |
| <ul> <li>Başkanlık yerleşkesi içerisinde ziyaretçilerin, can ve mal güvenliğinin sağlanr<br/>yargı organlarının veya yetkili idari kuruluşların gereklilik ve taleplerinin yeri</li> </ul>                                                                                                    | masi veya bu maddede belirtilenlere ilişkin kurallara uyum sağlanması da dâhil olmak üzere yasal yükümlülüklerin<br>ine getirilmesi amacıyla,                                                                                                    |
| <ul> <li>Ziyaretçi sağlık hizmetlerinin ve iş sağlığı ve güvenliği yükümlülüklerinin yür</li> </ul>                                                                                                    | rütülmesi amacıyla, Başkanlığın sunmuş olduğu hizmetlerin kullanılması amacıyla,                                                                                                    |
| <ul> <li>Programların ülkemizde daha etkin ve verimli hale getirilebilmesi için yapılar</li> </ul>                                                                                                    | ın istatistiki çalışmalarda ve etki analizi araştırmalarında kullanılması amacıyla,                                                                                                    |
| <ul> <li>Program uygulamalarının değerlendirildiği, süreçler ve sonuçlarının analiz er</li> </ul>                                                                                                    | dildiği araştırma ve raporlamalarda kullanılması amacıyla,                                                                                                    |
| <ul> <li>Başkanlığın sunmuş olduğu hizmetlerin kullanılması amacıyla,</li> </ul>                                                                                                    |                                                                                                    |
| islenebilmektedir.                                                                                                    |                                                                                                    |
| Yukarıda izah edilen esaslar cercevesinde, kisisel ve özel nitelikli kisisel ve                                                                                                    | erilerimin, belirtilen amaclara bağlı kalmak kaydıyla, kanunun belirttiği yöntem ve amaclara uygun sekilde                                                                                                    |
| toplanabileceğini ve işlenebileceğini, kanunen yetkili kamu kurum ve kuruluş                                                                                                    | slarına, Kişisel Verileri Koruma Kurumu'na, Kolluk Kuvvetleri'ne, Bilgi Teknolojileri ve İletişim Kurumu'na, dav                                                                                                    |
| süreçlerinin takibi için ilgili danışmanlık firmalarına, avukatlara, ilgili yargı merciile                                                                                                    | erine aktarılabileceğini ve bu hususta açık rızam olduğunu kabul ve beyan ederim.                                                                                                    |
| Rununla hirlikte. KVK Kanunu'nun 11 maddesi ve ilnili mevzuat uvarınca: Baskar                                                                                                    | nliča hasvurarak kendimle ilcili: kisisel veri islenin islenmedičini čičrenme, kisisel verilerim islenmisse huna iliskir                                                                                                    |
| bilgi talep etme, kisisel verilerimin islenme amacını ve bunların amacına uygun k                                                                                                    | cullanılıp kullanılmadığını öğrenme, vurt içinde veva vurt dışında kisisel verilerimin aktarıldığı üçüncü kisileri bilme                                                                                                    |
| kisisel verilerimin eksik veya yanlış işlenmiş olması hâlinde bunların düzeltilmes                                                                                                    | ini isteme, isbu verilerin islenmesini gerektiren sebeplerin ortadan kalkması hálinde kisisel verilerimin silinmesir                                                                                                    |
| veya yok edilmesini isteme, düzeltme ve silinme talepleri üzerine yapılan işler                                                                                                    | mlerin, kişisel verilerin aktarıldığı üçüncü kişilere bildirilmesini isteme işlenen verilerimin münhasıran otomati                                                                                                    |
| sistemler vasitasiyla analiz edilmesi suretiyle kendi aleyhime bir sonucun ortaya                                                                                                    | çıkmasına itiraz etme, kişisel verilerimin kanuna aykırı olarak işlenmesi sebebiyle zarara uğramam hâlinde zararı                                                                                                    |
| giderilmesini talep etme ve bu hakları Başkanlığınız Veri Sorumlusu İrtibat i                                                                                                    | Kişisi'ne iletmek üzere Başkanlığa yazılı şekilde başvurarak talep etme haklarına sahip olduğum konusunda                                                                                                    |
| bilgilendirildiğimi beyan ederim.                                                                                                    |                                                                                                    |
| Ayrıca, işbu Sözleşme kapsamında paylaşılmış kişisel verilerimin doğru ve güncel                                                                                                    | olduğunu; bu bilgilerde değişiklik olması halinde değişiklikleri Başkanlığa bildireceğimi kabul ve beyan ederim.                                                                                                    |
| Özel nitelikli kişisel verilerim (uyruk, ceza mahkûmiyeti ve güvenlik tedbirleri bile                                                                                                    | gisi, kan grubu, sağlık verileri, din, mezhep ve felsefi inanç, biyometrik ve genetik veriler, dernek, vakıf ve sendika                                                                                                    |
| üyeliği, siyasi düşünce vb.) de dâhil olmak üzere ilgili kişisel verilerimin işlenme                                                                                                    | sine, ilgili süreç kapsamında işlenme amacı ile sınırlı olmak üzere kullanılmasına ve paylaşılmasına, gereken sür                                                                                                    |
| zarfında saklanmasına açık rızam olduğunu beyan ederek bu hususta tarafıma r                                                                                                    | gerekli aydınlatmanın yapıldığını, Avrupa Birliği Eğitim ve Gençlik Programları Merkezi Başkanlığı Kişisel Verileri                                                                                                    |
| Korunması ve İşlenmesi hakkında Aydınlatma Beyanını ve iş bu Açık Rıza Metni'ni                                                                                                    | i okuduğumu ve anladığımı;                                                                                                    |
| Veri Sorumlusu: Avrupa Birliği Eğitim ve Gençlik Programları Merkezi Başkanlığı                                                                                                    |                                                                                                    |
| ×-                                                                                                    | hud Staningerson Kabud Edingerson                                                                                                    |
| Ka                                                                                                    | bui Euniyorum Nabui Ediyorum                                                                                                    |
|                                                                                                    | Cander .                                                                                                    |
|                                                                                                    |                                                                                                    |
|                                                                                                    |                                                                                                    |

Açılan ekrandaki veri kullanım izni için 'Kabul Ediyorum' butonu tıklanır ve 'Gönder' butonuna basılır.

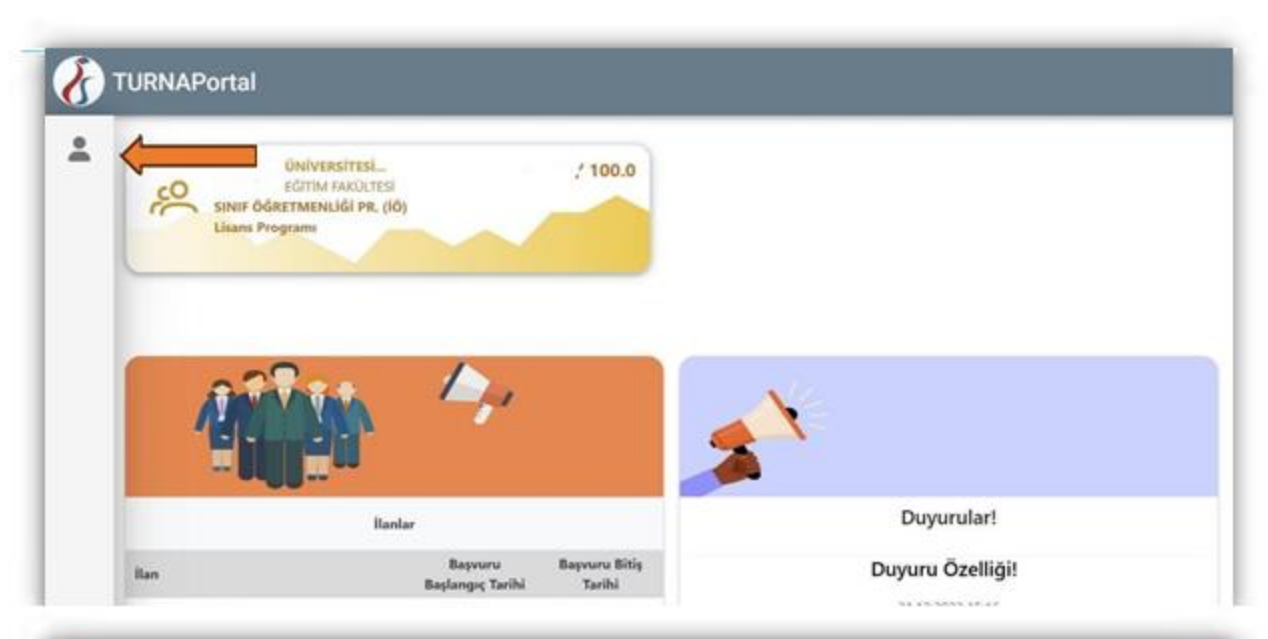

| TURNAPortal<br>Bireysel =                             | *                                                                                                    |
|-------------------------------------------------------|----------------------------------------------------------------------------------------------------|
| Real     Reservation     Strate Case                  | Eğitim bilgileri otomatik olarak gelir                                                                                                    |
| <ul> <li>adding</li> <li>Springelynes lags</li> </ul> | TON Departure .                                                                                                    |
|                                                       | El La dominio factori<br>Casti nega Spério Halompiana Sperifito ma                                                                                                    |
|                                                       | 202 Sagdi Scogdi Honelin Kouzu Kapani olar Millenda Koruna, bakmungo barina karu nina bi cigaro kapani ala bindarina balgari, ar se pentejenz     innesi. batas ya da kendane munopit ayigi tagiaran eta torsi appen innan kudi bi sigaro kapani ala bindarina se pentejenz     Gazerbe |

Profil sekmesine tıklanır ve ekranda okul müdürünün TC kimlik numarası ve doğum tarihi otomatik olarak görünecektir. Bu ekranda, öncelikle kişinin e-posta adresini ve telefon numarasını doğru bir şekilde girilerek **'Güncelle'** butonuna basılacaktır. Ardından her iki bölümün de kenarında belirecek olan **'Doğrula'** butonuna basılarak önce e-posta adresi (e-posta adresine gelen doğrulama kodunu buraya girilerek doğrulama işlemi yapılır.) sonrasında da cep telefonunun (cep telefonuna gelen doğrulama SMS' ini buraya girilerek doğrulamaişlemi yapılır.) doğrulaması gerekmektedir. Miles&Smiles Kodu zorunlu değildir.

ÖNEMLİ NOT: Bu bölümdeki kişisel bilgiler doğrulanmadan sistemde <u>herhangi bir işlem</u> yapılamamaktadır.

| Charylanan Personel Bilgisi Onay Bekleyen Personel Bilgisi  Annovel Bilgisi Ekle  CK Bilgi Sorgula     |
|----------------------------------------------------------------------------------------------------|
| 'Personel Bilgisi Ekle' butonuna tıklanır.                                                             |
|                                                                                                    |
| Kipisel Bilgiler Eğitim Bilgileri Personel Bilgileri<br>Providenze Berconel Bilgileri Decce Biblioteri |

#### Personel Bilgisi Ekranından 'Personel Türü', 'Şehir' ve 'Okul/Kurum' seçilerek 'Sorgulama' işlemi yapılır.

| Krysel Bigder Egitim Bigden Personel Bagden               |                                                                                                    |
|-----------------------------------------------------------|----------------------------------------------------------------------------------------------------|
| Oneylanan Personel Bilgisi Oney Bekleyen Personel Bilgisi | + Odvetnere Ekle , #, MEB Biloj Gancelle                                                                        |
| Unvan                                                     | Brang                                                                                                    |
| Midder                                                    | Inadolu Lisesi                                                                                                  |
|                                                           |                                                                                                    |
|                                                           | Onaytanan Personel Bilgisi Onay Bekleyen Personel Bilgisi   Personel Bilgisi Bile  Unvan  Ogretmen  Okre  Mudor |

Personel bilgileri otomatik olarak MEBBİS üzerinden gelecektir. Eğer bilgiler sistemde görünmezse 'MEB Bilgi Güncelle' butonu ile güncelleme sağlanabilir ya da personel bilgileri manuel olarak da girilerek üst kurumun onayına gönderilir. Ancak okul müdürleri sistemde tanımlı olduğundan tüm okul müdürleri bu işlemleri yaptığında bilgiler otomatik olarak MEBBİS siteminden **TURNA PORTAL** sistemine aktarılmaktadır.

| Onaylanan Personel Bilgisi Onay Bekleyen Personel Bilgisi |                                      |
|-----------------------------------------------------------|--------------------------------------|
| + Personel Bilgisi Ekle                                   | + Oğretmen Ekke 🕁 MEB Bilgi Güncelle |
| Unvan                                                     | Brang                                |
| - Görev -                                                 | C Kurum                              |
| Müdür                                                     | Anadolu Lisesi                       |
|                                                           |                                      |
|                                                           |                                      |
|                                                           |                                      |

Eğer Okul/Kurumun Okul Eğitimi Konsorsiyumu başvurusu bir öğretmen tarafından yapılacaksa okul müdürü tarafından yukarıdaki aynı sayfada 'Öğretmen Ekle' butonuyla okul ya da kurumdaki bir öğretmen de kurumsal giriş için yetkilendirilebilmektedir.

| Veni Kart                                              | şvuru Yapabilecek Öğretmenler Listesi (Kur                      | umunuz Adına)                  | Ara |                 |                  |        |
|--------------------------------------------------------|-----------------------------------------------------------------|--------------------------------|-----|-----------------|------------------|--------|
| Ad                                                     | Soyad                                                           | Tarih                          |     | Öğretmen Bilgis | i Ekle/Düzenle   | ×      |
|                                                        | Göstərlən Kəytlar 0 - 0 / 0 (( ) )                              |                                |     |                 |                  |        |
| <b>'Yeni Kayıt'</b><br>pencerede y<br>bilgileri girile | butonu tıklanara<br>etkilendirlecek ö<br>erek <b>'kaydetme'</b> | k açılan<br>öğretmer<br>islemi | nin | Ad              | Soyad X Vazgec X | Kaydet |
| vapılır.                                               | ,,                                                              | .3.0                           |     | <br>            |                  |        |

Tüm bu güncelleme ve veri girişi işlemlerinin ardından okul müdürü sistemden çıkıp tekrar girdiğinde kendisi için aşağıdaki şekli ile hem **Bireysel** hem de **Kurumsal** giriş penceresi açılacaktır.

ÖNEMLİNOT: Okulmüdürü tarafından yetkilendirilmiş olan öğretmen de sisteme önce **Bireysel** giriş yaparak yukarıda belirtilen ve kendisine ait olan tüm verileri sisteme girmeli ve doğrulama işlemini yapmalıdır. **Bireysel sistemde tüm güncellemeler ve veri doğrulamaları yapılmazsa** yetkilendirilmiş öğretmen için 'Kurumsal' giriş açılmayacaktır.

# 4. Kurumsal Konsorsiyum Başvuru İşlemleri

-

Başvurular https://turnaportal.ua.gov.tr/ adresinden ya da aşağıdaki link veya karekod vasıtasıyla yapılacaktır.

Tüm verileri yukarıdaki görsellerde anlatılan işlemler vasıtasıyla güncellenen okul müdürleri ve yetkilendirilen öğretmenler için Konsorsiyum Başvuru adımları aşağıda görsellerle anlatılmıştır.

.

| ·                              | BKIEN AIRLINES                | Türkiye Ulusal Ajans                                      | sı ve THY işbirliği ile               |
|--------------------------------|-------------------------------|-----------------------------------------------------------|---------------------------------------|
| τü<br>649-1                    | RKİYE ULUSAL AJANSI İLE<br>PR | TÜRK HAVA YOLLARI ARASINDA İM<br>OTOKOLÜNE İLİŞKİN DUYURU | AZALANAN IŞBİRLİĞİ                    |
| Kurum Adı ↑↓                   |                               | lian †↓                                                   | Bitiş Tarihi †1                       |
| Fatih Mesleki Ve Teknik An     | adolu Lisesi                  | Mesleki Eğitim Akreditasyon                               | 26.11.2023 23:59                      |
| Sahipsiz Hayvanlari Korum      | a Ve Yasatma Demegi           | Esc Projesi                                               | 30.11.2024 23:59 C Detay              |
|                                | Giriş yapıldıktar             | n sonra aşağıdaki ekran açı                               | hr.                                   |
| s <b>al'</b> giriş<br>ek devam | 世 Kurumsal 企 Bi               | reysel                                                    | Çıkış                                 |
|                                | £urum                         | Kurumu                                                    | n adı seçilir.                        |
|                                | Proje Sektörü                 | Proje Se                                                  | ktörü <b>'Okul Eğitimi(SCH)'</b> seçi |
|                                |                               | 4                                                         | irü <b>'KA1'</b> secilir.             |
|                                | Proje Türü                    | Proie Ti                                                  |                                       |

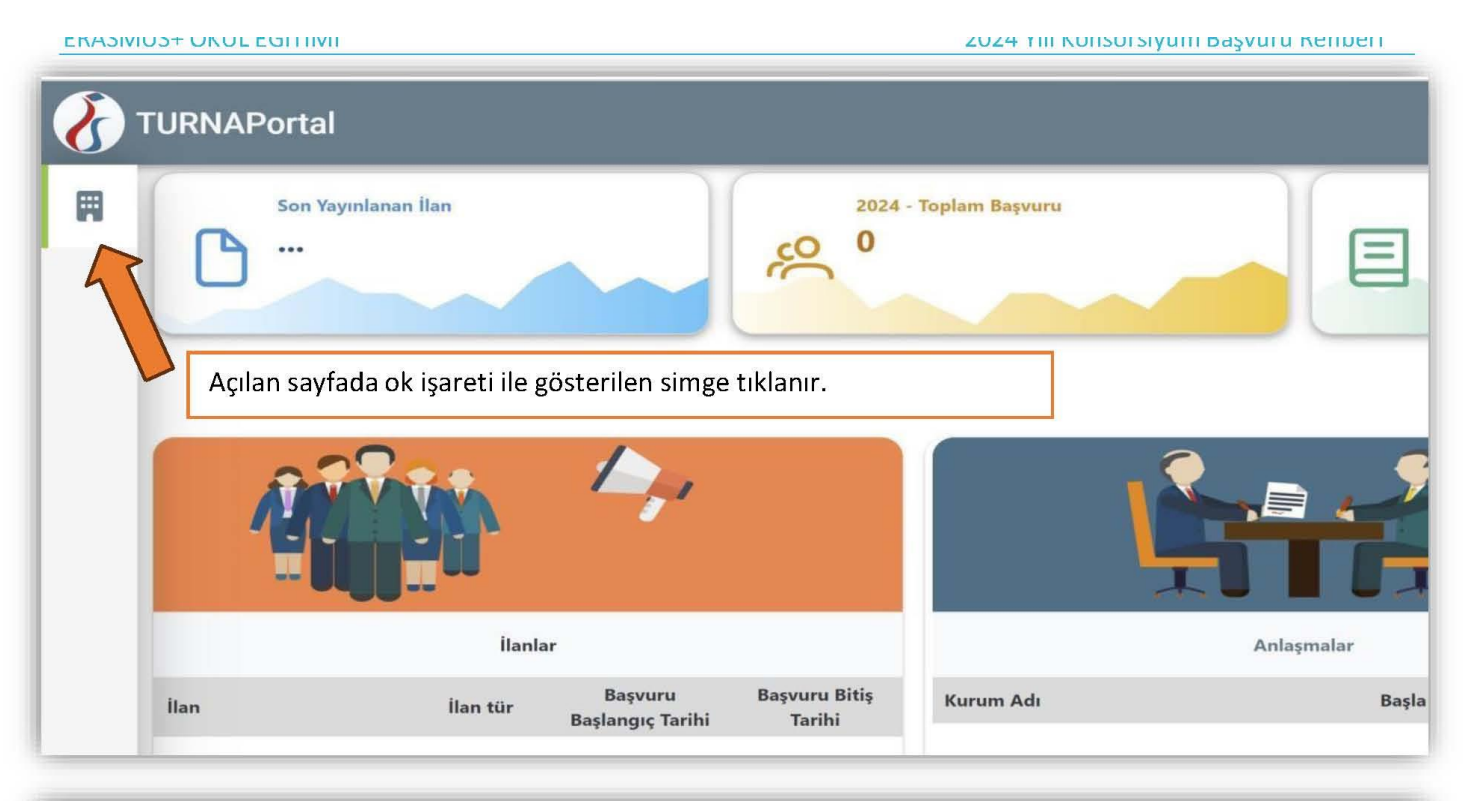

#### TURNAPortal == Kurumsal $\equiv$ Son Yayınlanan İlan 2024 - Toplam Başvu 0 3 ... 俞 Kurum Bilgi Ê Konsorsiyum Başvuru Ê İlanlar Açılan menüde 'Konsorsiyum Başvuru' sekmesine tıklanır. žΞ Başvuru İşlemleri Belge Değerlendirme Hareketlilik to Öğ.Per. Onay Ev Sahibi Kurum E İlanlar -+ Firma Kullanıcı Başvuru Bitiş Başvuru Kurum Adı ilan İlan tür ? Sorular Tarihi Başlangıç Tarihi 3 Konsorsiyum Üye 10 S.S.S.

|   | Kurum Adı   ↑↓                      | İlan ↑↓                                                                                                    | Bitiş Tarihi     |         |
|---|-------------------------------------|----------------------------------------------------------------------------------------------------|------------------|---------|
| 0 | Kastamonu Üniversitesi              | Erasmus+ Programı 2023 Proje Dönemi Programla İlişkili<br>Olmayan Üçüncü Ülkeler Ile Ka171 Ders Verme Hareketliliği<br>İlanı | 22.11.2024 23:59 | C Detay |
| 0 | Kastamonu Üniversitesi              | Ku Erasmus+ Öğrenci Staj Hareketliliği İlani (2023 Projeleri-2)                                                              | 25.11.2024 23:59 | ጋ Detay |
|   | Kastamonu İl Milli Eğitim Müdürlüğü | Kastamonu İl Milli Eğitim Müdürlüğü Okul Eğitimi<br>Akreditasyonu (Sch) 2025 Konsorsiyum Üyelik Başvuru İlanı                | 20.12.2024 23:59 | 건 Detay |
|   | Kastamonu İl Milli Eğitim Müdürlüğü | Kastamonu İl Milli Eğitim Müdürlüğü Mesleki Eğitim<br>Akreditasyonu (Vet) 2025 Konsorsiyum Üyelik Başvuru İlanı              | 20.12.2024 23:59 | C Detay |
|   | Abdurrahmanpasa Lisesi              | Kastamonu Abdurrahmanpaşa Lisesi Müdürlüğü Öğrenci<br>Grup Hareketliliği Faaliyeti İçin Öğrenci Seçimi İlanı                 | 22.11.2024 17:00 | ] Detay |
|   | Abdurrahmanpasa Lisesi              | Kastamonu Abdurrahmanpaşa Lisesi İşbaşı Gözlem<br>Hareketliliği Faaliyeti Öğretmen Seçimi İlanı                              | 22.11.2024 17:00 | ] Detay |

Aktif ilanlardan 'Kastamonu İl Milli Eğitim Müdürlüğü 2024 Yılı Erasmus+ Okul Eğitimi Akreditasyonu Konsorsiyum Okul Başvuruları' seçilerek ok ile gösterilen simgeye tıklamak suretiyle ilan açılır. Son Başvuru tarihi dikkate alınarak ok ile gösterilen kısımlara tıklanarak devam edilir.

| 1<br>șisel Bilgiler        | 2<br>İletişim Bilgileri | 3<br>Belge Yükleme  | 4<br>Proje Tasarımı Bölümü | 5<br>Kurum Proje Geçmişi | 6<br>Okul / Kurum Öğrenci Bilgileri | 7<br>Okul / Kurum Bilgileri | 8<br>Diğer                                      | 9<br>Ona |
|----------------------------|-------------------------|---------------------|----------------------------|--------------------------|-------------------------------------|-----------------------------|-------------------------------------------------|----------|
|                            | Kastamonu               | ı İl Milli Eğitim M | üdürlüğü Mesleki Eğitim    | Akreditasyonu (VET) 24   | 025 Konsorsiyum Üyelik Başvur       | u İlanı                     | <b>ikîye ulusal ajan</b><br>Resh National Agenc | SI<br>X  |
| Ad *                       |                         |                     |                            |                          |                                     |                             | İleri >                                         |          |
| Soyad *                    |                         |                     |                            |                          |                                     |                             |                                                 | _        |
| TCKN *                     |                         |                     |                            |                          |                                     |                             |                                                 |          |
| Doğum Tarih                | i *                     |                     |                            |                          |                                     |                             |                                                 |          |
| Cinsiyet<br>Kadın<br>Erkek |                         |                     |                            |                          |                                     |                             |                                                 |          |

**Kişisel Bilgiler** modülünde başvuruyu yapan kişinin (okul müdürü ya da yetkilendirdiği bir öğretmen) kişisel bilgileri otomatik olarak ekrana gelir. Herhangi bir veri girişi yapmadan **'ileri'** butonu tıklanır.

| ()<br>Kişisel Bilgiler | 2<br>İletişim Bilgileri | Okul / Kurum Bilgileri | Okul / Kurum Öğrenci Bilgileri       | S<br>Kurum Proje Geçmişi | 6<br>Proje Tasarımı Bölümü | Diğer  | B<br>Belge Yükleme | Ona         |
|------------------------|-------------------------|------------------------|--------------------------------------|--------------------------|----------------------------|--------|--------------------|-------------|
|                        | İL MİLLİ EĞİT           | İM MÜDÜRLÜĞÜ ERASI     | MUS+ OKUL EĞİTİMİ ALANI OKI<br>İLANI | JE VE KURUMLAR İÇİN I    | 2024 KONSORSİYUMU B        | AŞVURU |                    | 0           |
| Cep Telefonunuz        |                         |                        |                                      |                          |                            |        |                    |             |
| Mail Adresiniz *       |                         |                        |                                      |                          |                            |        |                    |             |
| Kurum Adresiniz        |                         |                        |                                      |                          |                            |        |                    |             |
| < Geri                 |                         |                        |                                      |                          |                            |        | lleri              | <b>&gt;</b> |

**İletişim Bilgileri** modülünde başvuruyu yapan kişinin (okul müdürü ya da yetkilendirdiği bir öğretmen) cep telefonu ve mail adresi otomatik olarak ekrana gelir. Kurum adresi eksiksiz bir şekilde yazılarak **'İleri'** butonuna tıklanır.

|                             |                                       |                                  |                        |                    | _     |
|-----------------------------|---------------------------------------|----------------------------------|------------------------|--------------------|-------|
| 0                           | it MIII Egitim Modertegu 20           | M Vili Econnes+ Okal Eğitimi A   | kraditarponu Konsorsły | um Okul Başvarıdan |       |
|                             |                                       |                                  |                        |                    | -     |
| Okulunarun Adi              |                                       |                                  |                        |                    | ~     |
| Okulunuzun Organizasjor     | i Kimlik (CID) Numereum gitiniz *     |                                  |                        |                    | •     |
| Okul Müdürün En Adı Soy     | rch *                                 |                                  |                        |                    | -     |
| Okul Madaranan Cep Tek      | rfonu *                               |                                  |                        |                    | 4     |
| Okul Müdürüsün E-poste      | * invthe                              |                                  |                        |                    | 4     |
| Projelanden Sorumlu Misc    | or Yaldımcısının Adı Soyadı *         |                                  |                        |                    | 4     |
| Projelerden Sorumlu Mad     | or Yardimosinin Telefon Numaros *     |                                  |                        |                    | 41    |
| Projelerden Sorumlu Mild    | ür Yaldımcısının E-posta adresi *     |                                  |                        |                    |       |
| Okul Erasmus+ Sorumiusi     | unun Adi Soyadi *                     |                                  |                        |                    | <br>• |
| Olail Basmus+ Sorumius      | atus Telefon Numeras *                |                                  |                        |                    |       |
| Okul Enemais+ Sosumius      | anun E-porta Adresi <sup>®</sup>      |                                  |                        |                    |       |
| Okulun Toplam Öğretmen      | (Egitim Öğretim Personel) Sayas *     |                                  |                        |                    | <br>• |
| Ulusal düzevde geçerilliği  | olan yabanci dii sinavlarindan 50-74. | staliünda puata sahlo öğretmen   | sws*                   |                    |       |
| Ukual düzevde receriiliği   | olan vabano dii anavlarindan 75-100   | aralıdarda ouarta tabio ööretmet |                        |                    |       |
|                             |                                       |                                  |                        |                    |       |
| Nacifolu prigim reknologije | n ugernen sejal -                     |                                  |                        |                    |       |
| Kadrolu Ingilizze Ogretine  | ini Sayaa                             |                                  |                        |                    |       |
| Kadrolu Rehber Oğretmer     | t Sayati *                            |                                  |                        |                    |       |
|                             |                                       |                                  |                        |                    |       |

Okul/Kurum Bilgileri modülünde istenilen veriler doğru ve eksiksiz girilmelidir. İlerleyen süreçte resmi planlamalar burada girilen veriler doğrultusunda yapılacaktır. Yanlış ve eksik bilgi girilmesi sonucunda yaşanacak aksaklık ve olumsuzluklardan <u>okul vönetimi sorumludur</u>. Ok işareti ile gösterilen sorularda ?? tıklanarak soru ile ilgili acıklamalara ulasılabilir.

TURNAPORTAL sistemi üzerinden İLERİ düğmesi seçilerek tüm cevaplar verilir. Kurum proje geçmişi belgesi ve doğruluk beyanı belgesi okul/kurum müdürü tarafından imza-mühürlenir ve ilgili yerlere eklenir.

**Onay** modülünde yapılan tüm başvuru ve girilen veriler görüntülenmektedir. Bu bölümde başvuru dikkatli bir şekilde kontrol edilmeli ve eğer düzeltilmesi gereken yerler varsa **'Geri'** butonu ile ilgili modüllere dönülmelidir. Eğer düzeltilecek bir veri ya da içerik mevcut değilse **'Başvuruyu Tamamla'** butonu ile başvuru tamamlanarak gönderilmelidir.

ÖNEMLİ NOT: Son başvuru tarihi ve saatine kadar başvuru üzerinde güncellemeler yapılarak tekrar gönderilebilmektedir.

# ÖNEMLİ BİLGİLENDİRME

Turna Portal Sistemi, Türkiye Ulusal Ajansı Turna Sistemi, Avrupa Komisyonu Beneficiary Module, Milli Eğitim Bakanlığı MEBBİS Sistemi ve e-Devlet Sistemi üzerinden bir takım verileri çeken ve bu verileri başvuru ekranına yansıtabilen bir sistemdir. Dolayısıyla başvuru esnasında otomatik gelmesi gereken verilen sisteme aktarılmasında diğer veri tabanlarından kaynaklanan teknik sorunlar ve verilerin geç gelmesi durumu olabilir. Bu gibi durumlarda başvurudaki 'Geri' butonu ile önceki menülere dönülüp tekrar ilerlenebilir veya başvurudan çıkılıp tekrar yan menüdeki 'Konsorsiyum Başvuru' sekmesine tıklanarak başvuruya kalınan yerden devam edilip başvuru tamamlanabilmektedir.

Başvuru esnasında yaşanan teknik sorunlardan ve diğer nedenlerden dolayı başvurunun yarım kalması durumunda sisteme tekrar girilerek kalınan modülden devam edilebilir. Ancak 'Proje Tasarımı' bölümdeki sorular açık uçlu ve detaylı cevaplar verilmesi beklenen sorulardır ve her bir soruya cevap verilmeden sistem o bölümdeki başvuruyu kaydetme mektedir. Dolayısıyla bu bölümdeki soruların cevapları ayrı bir programda hazırlanarak bu sistemdeki cevap bölümlerine aktarılması tavsiye edilir.

## Başvuruların Kabulü ve İlanı

Başvurular TURNA PORTAL sistemi üzerinden alınacaktır. Konsorsiyum üye olmaya hak kazanan okullarımız Kastamonu AR-GE Birimi web sitesi üzerinden duyurulacaktır.

Ek: 1-Doğruluk Beyanı 2- Kurum Proje Geçmişi

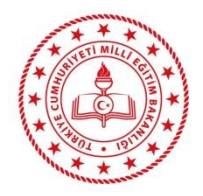

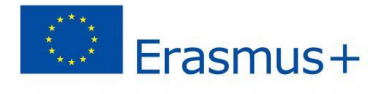

# Doğruluk Beyannamesi

Aşağıda imzası bulunan, kurum adı .....; yasal temsilcisi ......ki;

- Bu başvuruda yer alan bilgiler, bilgim çerçevesinde doldurulmuş, güncel ve doğrudur,
- Temsil ettiğim kurum, beyanlar doğrultusunda hareket edecek kapasiteye sahiptir.
- 2025 Erasmus+ Teklif Çağrısı dönemi için başvurumuzun uygun görülmesi halinde İl Milli Eğitim Müdürlüğümüzün planlamaları dahilinde kurumumuza atfedilen görev ve sorumluluklar yerine getirilecektir.

## Başvuru sahibi kuruluşun adı:

Yasal Temsilcinin (Kurum Müdürünün) TC Kimlik Numarası:

Yasal Temsilcinin (Kurum Müdürünün) Adı:

Tarih: ...../...../.....

İmza:

Mühür

Aşağıdaki tabloda belirtilen bilgiler Okul/Kurumumuza aittir. (Kurum Proje Geçmişi)

Okul/Kurum Adı:

Yasal Temsilcinin (Kurum Müdürünün) Adı:

Tarih: ...../...../.....

İmza:

Mühür:

1) Okul/Kurum Adına Resmi Başvurusu Yapılan Erasmus+ Proje Sayısı:

2) Okul/Kurum Adına Koordinatör Olarak Hibelendirilen Erasmus+ Proje Sayısı:

- 3) Okul/Kurumun Ortak Olarak Yer Aldığı Hibelendirilmiş Proje Sayısı:
- 4) Okul/Kurumun almış olduğu eTwinning Ulusal Kalite Etiketi Sayısı:
- 5) Okul/Kurumun almış olduğu eTwinning Avrupa Kalite Etiketi Sayısı:
- 6) Okul/Kurumun almış olduğu eTwinning Prize Etiketi Sayısı:
- 7) Okul/Kurumun gerçekleştirdiği 4006 Bilim Fuarı Sayısı:
- 8) (Ortaokullar için) 2204-B Ortaokul Öğrencileri Araştırma Projeleri Yarışmasında derece alarak bölgesel sergiye katılan proje sayısı:
- 9) (Liseler için) 2204-A Lise Öğrencileri Araştırma Projeleri Yarışmasında derece alarak bölgesel sergiye katılan proje sayısı:

10) TÜBİTAK 2204 projelerinde bölgesel sergiye katılan öğrenci sayısı:

11) TÜBİTAK 2204 projelerinde bölgesel sergiye katılmaya hak kazanan projelere danışmanlık yapmış öğretmen sayısı: